### **TOSHIBA** Leading Innovation >>>

本書をよくお読みのうえ、大切に保管してください。

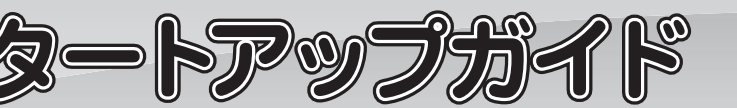

本書では、パソコンを購入してから、電源を入れてWindowsセットアップを実行し、 詳細マニュアルを起動するまでの流れを説明します。本書のほかに、『安心してお使い いただくために』および『パソコンで見るマニュアル』を、使用する前に必ずお読みく ださい。『パソコンで見るマニュアル』の使用方法は本書裏面に記載しています。

## 1 付属品の確認

『\*\*\*\*(お使いの機種名)シリーズをお使いのかたへ』を参照して付属品を確認してください。

## 2 接続について

#### ■台座の取り付け \* EQUIUM 4040シリーズのみ

1 図の位置 (それぞれ端から5cm程度) に2つの台座を置き、 上から本体をのせる ※本製品を縦置きで使用する場合、必ず台座を取り付けてくだ さい。

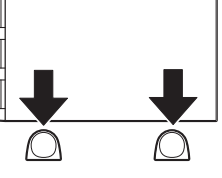

## ■ディスプレイ(別売り)の接続

**接続の際は『ディスプレイに付属の説明書』をご覧のうえ、作業を行ってください。** \* イラストはEQUIUM 4040シリーズの例です。

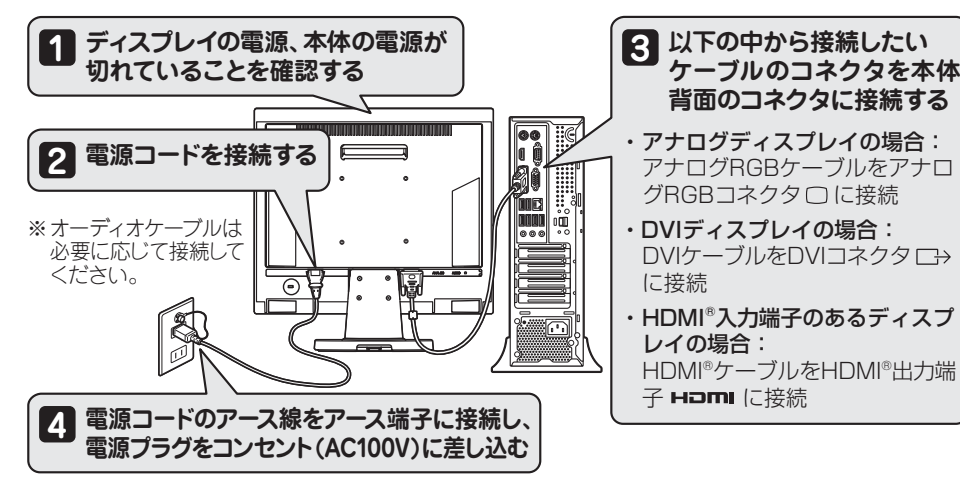

GM9040970210 2016.1. Printed in China © 2016 TOSHIBA CORPORATION ALL RIGHTS RESERVED

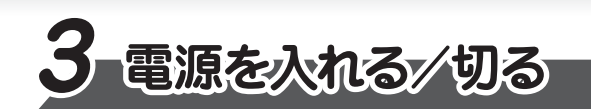

## ■電源を入れる

1 ディスプレイなど、接続している周辺機器の電源を入れ、本体前面の電源スイッチ ☆ を押す

電源ランプが点灯することを確認してください。

●EQUIUM 4040シリーズの場合

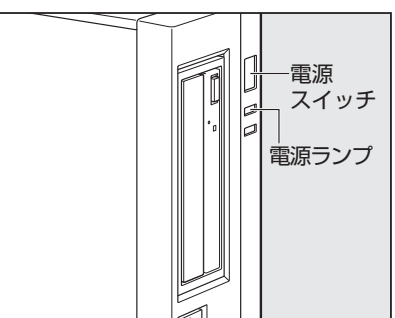

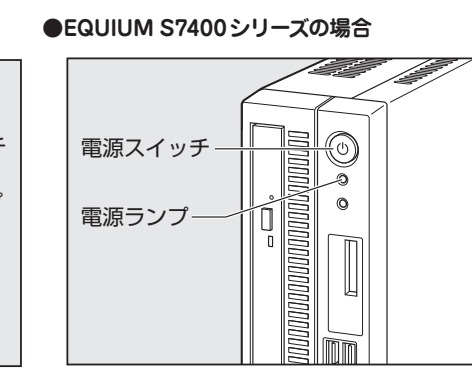

初めて電源を入れたときには、「4-1 Windows セットアップを始める前に」以降を参考に、 Windowsセットアップを行ってください。

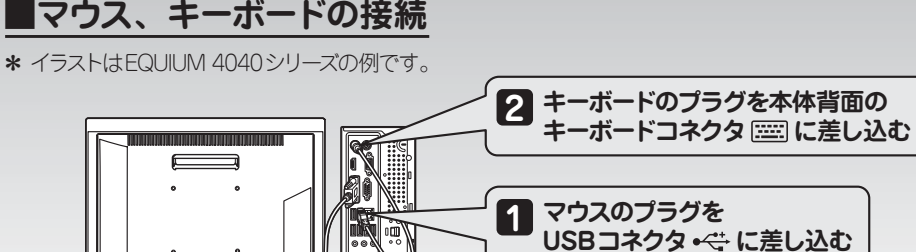

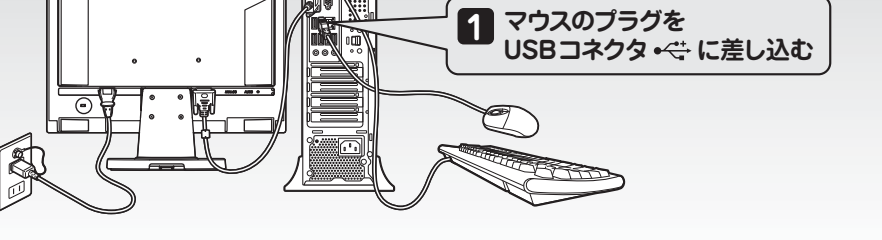

## ■電源への接続

空調機や複写機などの高い消費電力を必要としたり、ノイズを発生させる機器と同じコンセントか ら電源を取らないでください。

また、ディスプレイの電源が切れていることを確認してください。

●EQUIUM 4040シリーズの場合

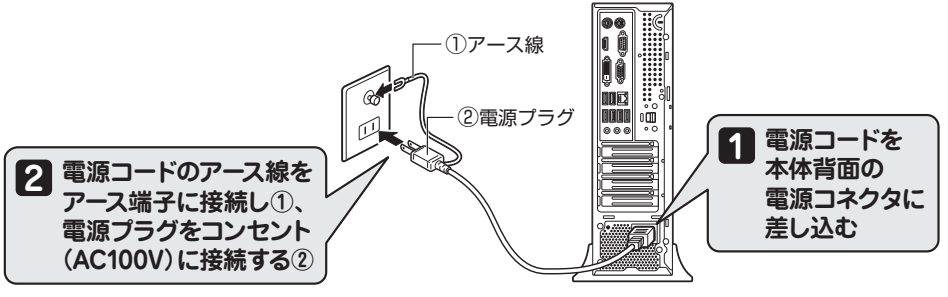

●EQUIUM S7400シリーズの場合

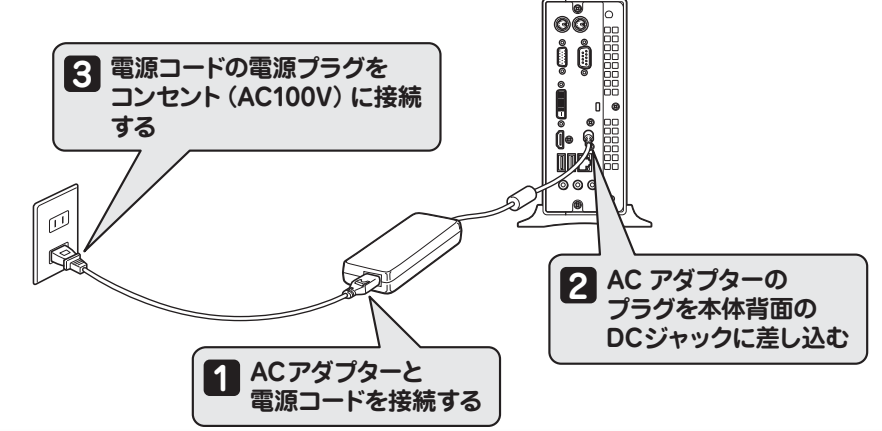

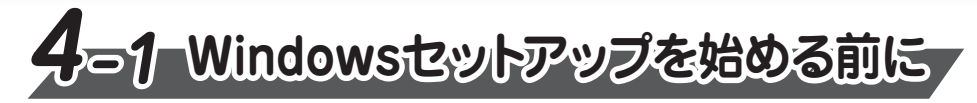

#### 初めて電源を入れたときは、セットアップ画面が表示されます。 裏面の「4-2 Windowsセットアップ」に進んでください。

#### リカバリーメディアの作成

セットアップが完了したあと、リカバリーメディアを作成しておくことを強くおすすめします。 リカバリーメディアとは、システムやアプリケーションをご購入時の状態に復元(リカバリー)するた めのものです。リカバリーメディアの作成方法は、『パソコンで見るマニュアル』を参照してください。

### ■電源を切る

パソコンを使い終わったとき、電源を切る「シャットダウン」を行ってください。 間違った操作を行うと、故障したり大切なデータを失ったりするおそれがあります。

① [スタート] ボタン (■) をクリックする
② [電源]→[シャットダウン] をクリックする

#### バックアップをとる

作成したファイルを誤って削除してしまったり、突然のパソコンのトラブルによって保存したファイル が使えなくなってしまうことがあります。このような場合に備えて、あらかじめファイルをDVD-R やUSBフラッシュメモリなどの記録メディアにコピーしておくことをパックアップといいます。 一度なくしたデータを復旧することはできません。万が一のために、必ず定期的にパックアップを とりましょう。

#### Trademarks

●Windows、Windowsロゴは、米国Microsoft Corporationの、米国およびその他の国における 登録商標または商標です。

本マニュアルに掲載の商品の名称やロゴは、それぞれ各社が商標および登録商標として使用している 場合があります。

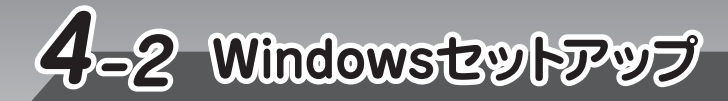

#### ●ユーザー名を入力するにあたって●

管理者ユーザーとは、ネットワークやパソコンを管理する権限を持つユーザーのことです。管理者 以外のユーザーは、Windowsのセットアップ後に登録できます。ユーザー名は、半角英数字で 入力してください。

#### ユーザー名に使えない文字列

ユーザー名を入力するとき、次の文字列を使用しないでください。 CON, PRN, AUX, NUL, COM1, COM2, COM3, COM4, COM5, COM6, COM7, COM8、COM9、LPT1、LPT2、LPT3、LPT4、LPT5、LPT6、LPT7、LPT8、LPT9、@、(スペース)

## ■Windows 10のセットアップ

#### セットアップには約10~20分かかります。

ライセンス条項の内容を最後まで確認し、「承諾する」 をクリックする 1

#### [簡単設定を使う] をクリックする

ここでは「簡単設定」を選択した場合について説明します。 [このPC用のアカウントの作成] 画面が表示されます。

#### ユーザー名を入力する

3 ここでは、管理者ユーザーのユーザー名を登録します。

#### ●パスワードを入力するにあたって●

#### お願い

パスワードを忘れると、Windows を起動するためには、「リカバリー」という、購入時の状態に戻す 処理をしなくてはなりません。その場合、購入後にパソコンに保存したデータやアプリケーションなど はすべて消失するので、パスワードは忘れないようにしてください。

パスワードは、セキュリティ上、設定することを強くおすすめします。 パスワードは半角英数字で127文字まで設定できます。8文字以上で設定することをおすすめし ます。英字の場合、大文字と小文字は区別されます。

## 4 パスワードを入力する

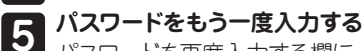

パスワードを再度入力する欄に、もう一度入力してください。

6

読めば自分だけはパスワードを思い出せるようなヒントを入力してください。

## 7 [次へ] をクリックする

パスワードのヒントを入力する

8 パソコンの設定が準備される パソコンがユーザーの設定を準備します。しばらくお待ちください。 ロック画面 (画面左下に大きく日時が表示されている状態) が表示された場合は、(Enter)キー を押してください。次の画面に進みます。 パスワードを入力する画面が表示された場合は、パスワードを入力し、(Enter)キーを押して ください。 Windowsが起動します。

# うパソコンで見るマニュアル

Windows が起動しているときに、『パソコンで見るマニュアル』をパソコン画面上で見 ることができます。

『パソコンで見るマニュアル』には、本製品の使用方法およびご使用にあたっての注意事 項が記載されています。

### ■『パソコンで見るマニュアル』を起動する

①デスクトップ画面の [パソコンで見るマニュアル] アイコン ( 🧊 ) をダブルクリックする

『パソコンで見るマニュアル』が起動します。ホーム画面に表示される説明を読んで、知りたい内容のボ タンをクリックしてください。該当ファイルが表示されます。

#### お願い

●『パソコンで見るマニュアル』の内容は、あらかじめ印刷しておくことをおすすめします。特に、『困っ たときは」に記載されている次の内容については、購入後すぐに印刷して大切に保管してください。 ・「4章保守サービス」 ・「1 章 パソコンの動作がおかしいときは」 ・「3章 パソコンを再セットアップするには」 ・「付録 1 捨てるとき/人に譲るとき」

- ●お問い合わせ先● \*電話番号のお間違いにご注意ください。 東芝PCあんしんサポート [固定電話から] TEL:0120-97-1048(フリーダイヤル:通話料無料) [携帯電話から] TEL: 0570-66-6773 (ナビダイヤル: 通話料お客様負担) 技術相談窓口受付時間:9:00~19:00(年中無休) 海外からの電話・一部のIP電話などで、上記電話番号をご利用になれない場合: TEL:043-298-8780 (通話料お客様負担)
- ●本製品を廃棄したいとき● 事業系 (企業・法人) 使用済みパソコン 回収・リサイクル:東芝IT機器リサイクルセンター http://dynabook.com/assistpc/pg/reb.htm TEL:044-555-1214 9:00~17:00(土・日・祝日、当社指定の休日を除く)

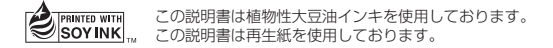